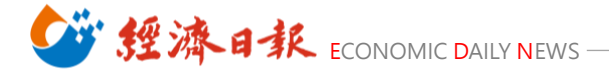

## 2024 香港秋季電子展 | 線上報名操作步驟

#### Step.1 點擊/輸入以下網址進入線上報名頁面

https://www.hktdc.com/fairapplication/eoa/login.htm?fairId=1219&locale=zh\_TW&ref\_source=hktdc efae\_2024\_fpbanner\_tc

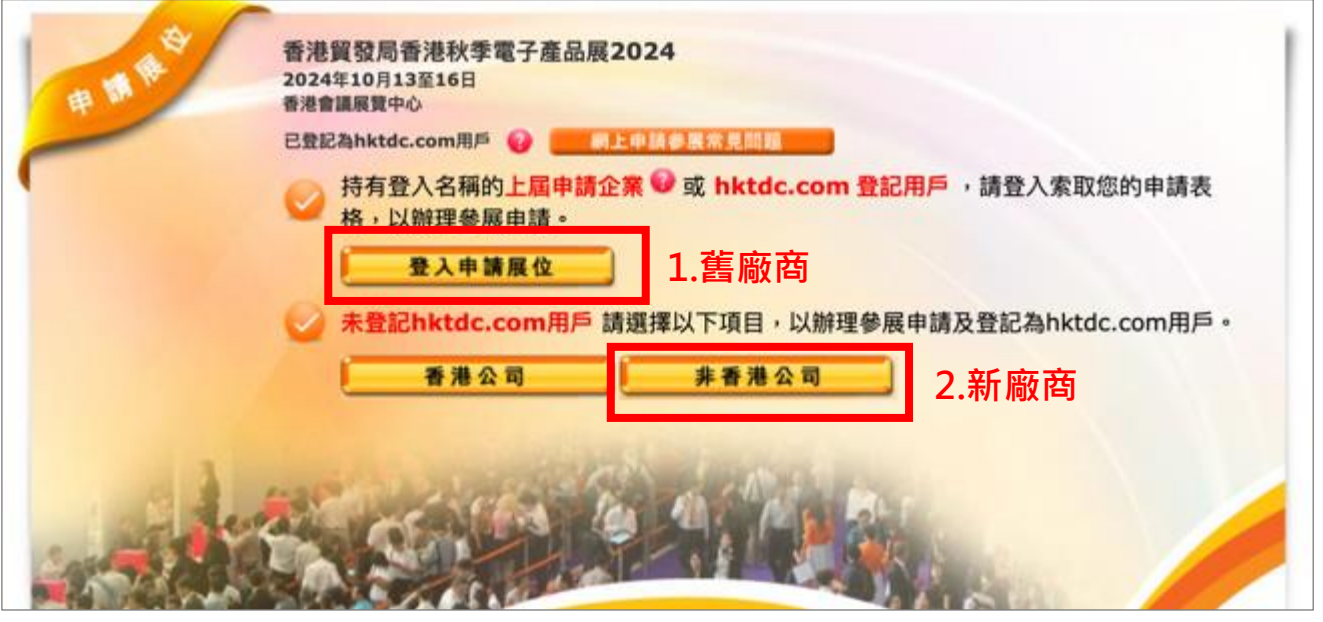

**1.舊廠商:**點擊「登入申請展位」,登入之前使用之帳號及密碼,完成後將進入報名頁面 **2.新廠商:**點擊「非香港公司」進入報名頁面

## Step.2 勾選貴司主要產品區域

| 展台申請截止日期                          |                              |                                             |
|-----------------------------------|------------------------------|---------------------------------------------|
| 上屆參展商: 2024年3月28日                 |                              |                                             |
| 新申請公司: 2024年4月26日                 |                              |                                             |
| <b>產品區</b> 參展類別                   | 產品索引 選擇額外推廣服務 公司資料 員         | ais - 下一步 - 入                               |
| 產品區                               | 2 मा                         | 四本 展台分配政策                                   |
| 分為方便買家進行採購,展覽會將劃分以下產品區<br>分移動游標至? | 【·請選擇合適貴公司的產品區。              | 我的申請狀況                                      |
| 品牌薈萃廠 - 數碼娛樂 ?                    | 家用電器 ?                       | ◎ 尚未遞交申請表                                   |
| 🗌 品牌薈萃廠 - 電子精品 <mark>?</mark>     | 🗌 汽車及車載電子產品 🔁                |                                             |
| 🗌 品牌薈萃廊 - 家居科技 <mark>?</mark>     | 🗌 辦公室自動化及設備 <mark>?</mark>   | and the second                              |
| 🗌 品牌薈萃廠 - 電源設備及配件 🔁               | 🗌 個人電子產品 <mark>?</mark>      | 1141 22 24 24 24 24 24 24 24 24 24 24 24 24 |
| 3D 打印 ?                           | 🗌 機械人及無人操控技術 <mark>?</mark>  |                                             |
| 5G及人工智能物聯網                        | 🗆 保安產品 🔁                     |                                             |
| 🗌 視聽產品 🔁                          | 🗌 智慧零售及商業解決方案 <mark>2</mark> |                                             |
| 🗆 美容及電子保健產品 <mark>2</mark>        | 🗌 初創 🔁                       | 從各屏东山双周                                     |
| 🔲 電腦及電子遊戲產品 <mark>2</mark>        | 🗆 電訊產品 🔁                     | 北多股間中天国                                     |
| 連網家居 ?                            | 🗌 測檢及認識服務 🞴                  |                                             |
| 🔲 電子配件及移動電子產品 <mark>?</mark>      | 🗋 商質服務 🔁                     |                                             |
| 🗌 參展商展示廳 🞴                        | 🗌 延展實境 💈                     | AT IN THE REAL PROPERTY AND INCOMENTS       |
| 🗌 健美及穿戴式產品 <mark>2</mark>         | 🔲 儲能產品 ? 新增展區                | 2 1 Keller Coller                           |

選項右側的「?」點選後將名列出所有參展品項供廠商參考選擇。

## Step.3 填寫展台需求選項\*勾選之展台僅供登記申請用途

| 參展類別                                                                                                 |                                                                                                    |                                          | 🔒 列印本頁                    |                                                   |
|----------------------------------------------------------------------------------------------------|----------------------------------------------------------------------------------------------------|------------------------------------------|---------------------------|---------------------------------------------------|
| ♀ 請選擇參展類別 ♀ 點擊 <○ 查閱展台規格。                                                                            |                                                                                                    |                                          |                           |                                                   |
| 中小企業市場推廣基金                                                                                           |                                                                                                    |                                          |                           |                                                   |
| 合資格的香港註冊的非上市企業可同時<br>展覽港幣100,000元。資助金額將以                                                             | 時申請由工業貿易署提供的「中小企市場推廣基<br>參展費的 <b>原價計算。</b>                                                                    | 金」, 享有50%的參                              | 展費資助,上限為每項                |                                                   |
| 參展類別                                                                                                 | 價格 (美金)                                                                                                    | 平方米                                      | 参展服務費 (美<br>金)            |                                                   |
| 1. 特裝參展 (包括地毯)                                                                                       |                                                                                                    |                                          | ,                         |                                                   |
|                                                                                                    | 🗌 美金691元 /平方米 (至少30平方米, 9或15的侨                                                                                | 音數) X                                    |                           |                                                   |
| 參展類別                                                                                                 | 價格 (美金)                                                                                                    | 平方米                                      | 參展服務費 (美<br>金)            |                                                   |
| 2. 特裝參展 (不包括地毯)                                                                                      |                                                                                                    | 17776                                    | <u></u> ,                 | 1. 勾選需要的價格,填入預計申                                  |
|                                                                                                    | □ 美金691元 /平方米 (至少30平方米, 9或15的倍                                                                                | 音數) X                                    |                           | 請的攤位數量,金額會由系統                                     |
| <b>奈</b> 屏 頪 別                                                                                       | 價格 (美金)<br>9平方米 15平方米                                                                                         | 和田敷景                                     | 參展服務費 (美<br>全)            |                                                   |
| <ul><li>▶ (A (A))</li><li>3. 特級展台</li></ul>                                                          | 37/J/K 137/J/K                                                                                                | 行口行致望                                    | <u></u> )                 | 日勤加總,却進回係可以且悅                                     |
| 5000000000000000000000000000000000000                                                                | □美金7,695元 □美金12,540元                                                                                          | x                                        |                           | 標準展位的詳細資訊及配備。<br>*(台灣館勾選「標準展台」,提                  |
| 特級展台 B                                                                                               | □美金8,020元 □美金12,870元                                                                                          | x                                        |                           | 交報名資料時請註明 <mark>「參加台灣</mark><br><mark>館」</mark> ) |
| 4. 標準展台 標準展台                                                                                         | □美金6,840元 □美金11,410元                                                                                          | x                                        |                           |                                                   |
|                                                                                                    |                                                                                                    |                                          |                           |                                                   |
| 特別位置附加費                                                                                              |                                                                                                    |                                          |                           |                                                   |
| 參展商選擇特別展台位置需繳付下列附加到                                                                                  | 費。非本港參展商可申請特別位置。主辦機構會                                                                                         | 按供應分配特別位置。                               |                           | 2.若對於角位有特殊要求,可於此                                  |
| 時別位置                                                                                                 | 財加費                                                                                                    |                                          |                           | 口课并有从 <b>主付弗田</b> 。                               |
| □ 邊角(亟面開)位置                                                                                          | 尾台服務費的百分                                                                                                    | )之五                                      |                           | <b>勾进业</b> 创外又门其用。                                |
| <ul> <li>半島(三面開)位置</li> </ul>                                                                        | 展台服務費的百分                                                                                                    | 之七點五                                     |                           | (是否成切申請仂要以王辦後續通知結果為王)                             |
| □ 獨立(四面開)位置                                                                                          | 展台服務費的百分                                                                                                    | )2+                                      |                           |                                                   |
| 供大會評估之公司資料                                                                                           |                                                                                                    |                                          |                           |                                                   |
| 本公司將會申請或已經獲得其他政<br>府資助(BUD專項基金和中小企市<br>場推廣基金(EMF)除外)。非香辣<br>企業請選擇「不適用」。*                             | <u>₿</u> 請選擇: ▽                                                                                               |                                          |                           | 3.若非香港企業請選擇 <b>不適用</b> 並過                         |
| 如選擇『其它』,講列明相關資助<br>計劃名稱                                                                              |                                                                                                    |                                          |                           | 該部份。                                              |
| 如選擇是,請選擇以下所有相關政<br>府寶助計劃:                                                                            | <ul> <li>創意智優計劃(CSI)</li> <li>創新及科技支援計劃(ITVF)</li> <li>工商機構支援基金(TSF)</li> <li>其他</li> </ul>                   |                                          | Å                         |                                                   |
| 村註: 1.所有申請及展臺要求會否被折<br>有參展商。<br>2.主辦機構將會審查所有展區<br>3.如主辦機構分配位於特別位<br>4.攤位規格及設施成有證動。<br>5.主辦機構有權審批特裝參展 | 奏納視乎供應並由主辦機構決定。主辦機構有權<br>內申請,以確定他們與此靈的風品的合適性。主<br>置的風位予參風商,該參風商需繳付有關附加費<br>主辦機模有權更改攤位規格及設施而不另行通知<br>參展商之攢位設計。 | 決定產品區的分類及位<br>辦機構擁有接納此區的<br>• (如適用)<br>• | 置,及分配展臺位置予所<br>參展商的最終決定權。 | -<br>4.若已有貿發網帳戶,可於此暫存<br>申請內容,也可直接點選「儲存           |
| <b>《 道</b> 図                                                                                         |                                                                                                    | 儲存為其                                     | I積 下−步 ▶                  | <b>ሓ早</b> 椅」進入中 <b>請帳尸貝</b> 囬。                    |

Step.4 勾選展出產品明細 (最多可選 10 項 · 多選每項另加收 USD\$15)

| 選擇產品索引                                       |                                                                 | 🤮 列印本賞                     | 展台分離                 | 己政策     |
|----------------------------------------------|-----------------------------------------------------------------|----------------------------|----------------------|---------|
|                                              | 6免費刊登於展覽會場刊,展覽會網站及商對易系統內。所有資料<br>項額外產品素引類別需另加美金15元。所有資料將同時用於會場內 | 痔同時用於會場內的「参<br>⊨的「參展商索引系統」 | 我的申請狀況               |         |
| 一根據你所選擇的產品區,請於下列已標                           | 示 <b>的產品類目</b> 內選擇最少 <b>一項</b> 產品索引類別。                          |                            | ◎ 尚未遞交申請             | 表       |
| 😌 點擊 主 展示及查閱產品索引類別,點擊                        | 1 🔄 收納產品索引類別。                                                   | 展示所有產品類別                   | 网络由建筑面               |         |
| □ 延展實境                                       |                                                                 |                            | 展台中胡摘要               |         |
|                                              |                                                                 |                            | 產品區                  | 更改      |
| <ul> <li>□ 督熊戦巍</li> <li>□ 捕送官请装備</li> </ul> | □ 虚拨真現技術<br>□ VR遊戲 新爆奏品索引                                       |                            | - 延展實境               |         |
| □ 虚擬實境裝備                                     |                                                                 |                            | 展台細節                 | 更改      |
| · 20 170                                     |                                                                 |                            | 展台類別:                |         |
| ③ 50 打印                                      |                                                                 |                            | 標準展台                 |         |
| ★ 5G及入土智能和感謝                                 |                                                                 |                            | _ 展台區積:<br>9平方米 x1 = | 9平方米    |
| ★ 0000000                                    |                                                                 |                            | - 參展服務費:美            | 金6,840元 |
| 一 天行及电丁休知度30 (1) 安美马曼乙尚参高只                   |                                                                 |                            |                      |         |
|                                              |                                                                 |                            |                      |         |
| 田 電子配件及移動電子廣島                                |                                                                 |                            | 2                    |         |
| 中 健美及穿戴式斑鳥                                   |                                                                 |                            |                      | Dami    |
| 主 家用電器                                       |                                                                 |                            |                      |         |
| ① 汽車及車載電子產品                                  |                                                                 |                            |                      |         |
| 計 辦公室自動化及設備                                  |                                                                 |                            |                      |         |
| ① 個人電子產品                                     |                                                                 |                            | - Hills              |         |
| ■ 機械人及無人操控技術                                 |                                                                 |                            | 100 100 100          |         |
| 田田田田田田田田田田田田田田田田田田田田田田田田田田田田田田田田田田田田         |                                                                 |                            |                      | 1-1     |
| 田 智慧零售及商業解決方案                                |                                                                 |                            |                      | NO IS   |
| 王 初創                                         |                                                                 |                            | 展館内展位                |         |
| ① 電訊產品                                       |                                                                 |                            | Culture              | 0       |
| 一 測檢及認證服務                                    |                                                                 |                            |                      |         |
| 主 商質服務                                       |                                                                 |                            |                      |         |
| 你要要去就给来见你去现吗? 网络西                            |                                                                 |                            |                      |         |
| 小需要住具把產品與內租用另一機合助                            | ŋ r                                                             |                            |                      |         |
| □ 其需要在其他產品區內租用另一展台。                          |                                                                 |                            |                      |         |
|                                              | 盤存為                                                             | ₩₩ 下-步 🔶                   |                      |         |

Step.5 上方勾選擇否要額外加購大會提供的網路宣傳及現場宣傳。(非必要)

|            | <b>X 7</b>   |           |
|------------|--------------|-----------|
| 有關商質配對的問題  |              |           |
| 目標市場 *     |              |           |
|            | □非洲          | 1 津大利西亞   |
|            |              | ○ 委決      |
|            |              |           |
|            |              |           |
|            |              | 14        |
|            |              | 128       |
|            |              |           |
|            |              | 014       |
|            | 014          |           |
| 目標買家業務性質 * |              |           |
|            | □ 採購合作社      | □ 採購辦事處   |
|            | □ 連鎖公司       | □ 慈善/福利組織 |
|            | □ 領事館/商務專員公署 | 百貨公司      |
|            | □ 分銷商        | □ 網上零售商   |
|            | 代理商(出口)      | □出口商      |
|            | 政府機構         | 代理商 (入口)  |
|            |              | □ 郵購公司    |
|            | □ 制造商        | □ 其他      |
|            | □ 個人         | □ 專業協會    |
|            | □ 宗教團體       | □ 零售商     |
|            | 服務行業公司       | □ 購物商場    |
|            | □ 公營機構       | □ 工商組織    |
|            | □ 批發商        |           |

下方勾選商貿配對問題。(必要)

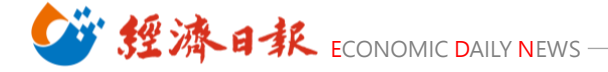

## Step.6.1 填寫公司資料(除了公司中文名稱以外·其餘請用英文填寫) \* 為必填項目

| 司資料                                                                                                    |                                     |                                                                                                   |                                                                                                    |                     |                                         |      |                                                                                                    |                 |
|----------------------------------------------------------------------------------------------------|-------------------------------------|---------------------------------------------------------------------------------------------------|----------------------------------------------------------------------------------------------------|---------------------|-----------------------------------------|------|----------------------------------------------------------------------------------------------------|-----------------|
|                                                                                                    |                                     |                                                                                                   |                                                                                                    |                     | 9                                       | 列印本真 | 展台分配                                                                                                    | 政策              |
| <b>认公司資訊</b>                                                                                                    |                                     |                                                                                                   |                                                                                                    |                     |                                         |      | 我的申請狀況                                                                                                    |                 |
| 所有資料請用英文填寫(公司中)<br>費公司提供在此部份之資料,將<br>公司名稱及公司地址應與商業量                                                                                                    | と名稱除外)・ 利豊於展覽會場 に置上所列之相             | 刊、網站及「質易<br>  同,公司名稱將作                                                                            | 3網」内・因此閣下<br>「為製作展台名牌之」                                                                                                    | 可能直接收到實源<br>司•      | 8的查询。                                   |      | ◎ 尚未邈交申請                                                                                                    | <b>Ř</b>        |
| 資發局有權查閱及使用申請人於<br>通」提交的資料及文件亦將轉交                                                                                                    | 本「參展一站通<br>工業貿易署作審                  | <ul> <li>上載的文件・以<br/>理中小企業市場推</li> </ul>                                                          | (審視其會議展覽業)<br>(廣基金申請之用(\$                                                                                                    | 貢助計劃的申請到<br>20週用) • | 戦格・申請人於「何                               | ●展一站 | 展台申請摘要                                                                                                    |                 |
| 必须填寫項目                                                                                                    |                                     |                                                                                                   |                                                                                                    |                     |                                         |      | 產品區                                                                                                    | <b>2</b>        |
| * 公司名稱 (英文)                                                                                                    |                                     |                                                                                                   |                                                                                                    |                     |                                         |      | - 3D 打印                                                                                                    |                 |
| 公司名稱 (中文)                                                                                                    |                                     |                                                                                                   |                                                                                                    |                     |                                         |      | 展台細節                                                                                                    | 2               |
| * 地址                                                                                                    |                                     |                                                                                                   |                                                                                                    |                     |                                         |      | _ 展台類別:<br>_ 標準局台                                                                                                    |                 |
|                                                                                                    |                                     |                                                                                                   |                                                                                                    |                     |                                         |      | 展台蛮積:                                                                                                    | m++             |
|                                                                                                    |                                     |                                                                                                   |                                                                                                    |                     |                                         |      | - 參展服務費: 美:                                                                                                    | チーカホ<br>金6,705元 |
|                                                                                                    |                                     |                                                                                                   |                                                                                                    |                     |                                         |      | 產品索引                                                                                                    | <b>X</b>        |
| 野編                                                                                                    |                                     | ]                                                                                                 |                                                                                                    |                     |                                         |      | 3D 打印                                                                                                    |                 |
| • 國家/地區<br>                                                                                                    | 調選擇                                 |                                                                                                   |                                                                                                    |                     |                                         |      | 1.3D掃描儀                                                                                                    |                 |
| 城市                                                                                                    |                                     |                                                                                                   |                                                                                                    |                     |                                         |      | 你已選擇                                                                                                    |                 |
| * 電話                                                                                                    | 國家號碼                                | 區域號碼                                                                                              | 電話                                                                                                    |                     | 内線                                      |      | ▲ 現產品來51類別                                                                                                    | 1               |
|                                                                                                    |                                     |                                                                                                   |                                                                                                    |                     |                                         |      |                                                                                                    |                 |
| 圖文傳真                                                                                                    | 國家號碼                                | 區域號碼                                                                                              | 画文傳真                                                                                                    |                     | 1                                       |      | <b>额外推真服務</b>                                                                                                    | 更               |
| • 2010                                                                                                    |                                     |                                                                                                   |                                                                                                    |                     | ,                                       |      | 1.「貿登網採購」<br>合                                                                                                    | 平台推廣組           |
|                                                                                                    | (講注意:所有#                            | 圧「質發網」、展覧                                                                                         | 商質配對及二維碼 (Q                                                                                                    | (R code) 收到關於       | > 2 2 3 3 3 3 3 3 3 3 3 3 3 3 3 3 3 3 3 | ·將發  | _                                                                                                    | 美全420元          |
|                                                                                                    | 送至此電影地址<br>記成下方離總人                  | 上,如未有提供電影)<br>資料部份內的電影局                                                                           | 地址・所有的買家查訪<br>地址・)                                                                                                    | 同時發送至貴公司に           | 人「貿登網」廣告商                               | 902  |                                                                                                    |                 |
| 公司社交媒體戶口                                                                                                    | 14:8:10                             | ~                                                                                                 | 100                                                                                                    |                     |                                         |      |                                                                                                    |                 |
| 公司網址                                                                                                    |                                     |                                                                                                   |                                                                                                    |                     |                                         |      |                                                                                                    |                 |
| (T100 + FO (0:0:0)                                                                                                    | http://                             |                                                                                                   |                                                                                                    |                     |                                         |      | -                                                                                                    |                 |
| (不超過 150 個字母)<br>*業務性質                                                                                                    | http://                             | 合作社                                                                                               |                                                                                                    |                     |                                         |      | Gold                                                                                                    | fied            |
| (不超過 150 個字母)<br>*業務性質<br>(可選擇多於一項)                                                                                                    | http://                             | 合作社<br>辦事處                                                                                        |                                                                                                    |                     |                                         |      | Gold                                                                                                    | fied            |
| (不超過 150 個字母)<br>*業務性質<br>(可選擇多於一項)                                                                                                    | http://<br>採購<br>採購<br>環鎖<br>() 株義/ | 合作社<br>辦事處<br>公司<br>/導利組織                                                                         |                                                                                                    |                     |                                         |      | of the second second s | fied<br>共應商     |
| (不超過 150 個字母)<br>*業務住賃<br>(可選擇多於一項)                                                                                                    | http://                             | 合作社<br>辦事處<br>公司<br>/福利組織<br>館/商務專員公署                                                             |                                                                                                    |                     |                                         |      | ogeneration Gold Veri                                                                                                    | fied<br>共應商     |
| (不超過 150 個字母)<br>* 業務性質<br>(可選擇多於一項)                                                                                                    | http://                             | 合作社<br>辦事處<br>公司<br>(福利組織<br>起/商務専員公署<br>の司<br>毎                                                  |                                                                                                    |                     |                                         |      | Coted<br>Veri<br>成為認證在                                                                                                    | fied<br>共應商     |
| (不超過 150 個字母)<br>*業務住實<br>(可選擇多於一項)                                                                                                    | http://                             | 合作社<br>辦事處<br>公司<br>/權/商務專員公署<br>公司<br>商<br>零售商                                                   |                                                                                                    |                     |                                         |      | of the second second s | fied<br>共應商     |
| (不超過 150 個字母)<br>*業務住賃<br>(可選擇多於一項)<br>公司背景<br>(王秘通 1300 個字母)                                                                                                    | http://                             | 合作社<br>辦事處<br>公司<br>(福利組織<br>館/商務專員公署<br>公司<br>商<br>零售商                                           | 8                                                                                                    |                     |                                         | _    | Cold Veri<br>成為認證<br>2891                                                                                                    | fied<br>共應商     |
| (不超過 150 個字母)<br>*業務性質<br>(可選擇多於一項)<br>公司背景<br>(不超過 1300 個字母)                                                                                                    | http://                             | 合作社<br>辦事處<br>公司<br>館/稿務專員公署<br>公司<br>商<br>零售商                                                    | 8                                                                                                    |                     |                                         |      | Coold Veri<br>成為認證<br>2800                                                                                                    | fied<br>共應商     |
| (不超過 150 個字母)<br>*業務住賃<br>(可選擇多於一項)<br>公司背景<br>(不超過 1300 個字母)                                                                                                    | http://                             | 合作社<br>辦事處<br>公司<br>(福利組織<br>館/總務專員公署<br>公司<br>商<br>零售商                                           |                                                                                                    |                     |                                         |      | Contraction Contraction Contr | fied<br>共應商     |
| (不超過 150 個字母)<br>*業務性質<br>(可選擇多於一項)<br>公司背景<br>(不超過 1300 個字母)                                                                                                    | http://                             | 合作社<br>辦事處<br>公司<br>(福利組織<br>館/商務專員公署<br>低商<br>零售商                                                | B                                                                                                    |                     |                                         |      | Cold<br>Veri<br>成為認證<br><sup>2004</sup>                                                                                                    | fied<br>共應商     |
| (不超過 150 個字母)<br>*葉務性質<br>(可選擇多於一項)<br>公司背景<br>(不超過 1300 個字母)<br>展品品牌                                                                                                    | http://                             | 合作社<br>辦事處<br>公司<br>(福利組織<br>館/商務專員公署<br>公司<br>商<br>審售商                                           |                                                                                                    |                     |                                         |      | Coold Veri<br>成為認證化                                                                                                    | fied<br>共應商     |
| (不超過 150 個字母)<br>*業務住賃<br>(可選擇多於一項)<br>公司背景<br>(不超通 1300 個字母)<br>願品品牌                                                                                                    | http://                             | 合作社<br>辦事處<br>公司<br>(福利組織<br>敵/商務專員公署<br>商<br>零售商                                                 |                                                                                                    |                     |                                         |      | Control Control Contr | fied<br>共應商     |
| <ul> <li>(不超過 150 個字母)</li> <li>*業務性質<br/>(可選擇多於一項)</li> <li>公司背景<br/>(不超過 1300 個字母)</li> <li>厩品品牌</li> <li>「栗品 / 産品 / 脳務勘介</li> </ul>                                                                                                    | http://                             | 合作社<br>辦事處<br>公司<br>(福利組織<br>館/高務專員公署<br>66<br>零售商                                                | B                                                                                                    |                     |                                         |      | Control Control Contr | fied<br>共應商     |
| <ul> <li>(不超過 150 個字母)</li> <li>* 業務性質<br/>(可選擇多於一項)</li> <li>公司背景<br/>(不超通 1300 個字母)</li> <li>展品品牌</li> <li>展品 / 産品 / 服務簡介<br/>(不超過 250 個字母)</li> </ul>                                                                                                    | http://                             | 合作社<br>辦事處<br>公司<br>(福利組織<br>館/總務專員公署<br>公司<br>商<br>審售商                                           |                                                                                                    |                     |                                         |      | Coold Veri<br>成為認證<br>2000                                                                                                    | fied<br>共應商     |
| <ul> <li>(不超過 150 個字母)</li> <li>*業務住賃</li> <li>(可選擇多於一項)</li> <li>公司背景</li> <li>(不超通 1300 個字母)</li> <li>展品品牌</li> <li>原品 / 產品 / 服務箇介<br/>(不超過 250 個字母)</li> </ul>                                                                                                    | http://                             | 合作社<br>辦事處<br>公司<br>(編八總務專員公署<br>公司<br>商<br>零售商                                                   |                                                                                                    |                     |                                         |      | Control Control Contr | fied<br>共應商     |
| <ul> <li>(不超過 150 個字母)</li> <li>*業務性質<br/>(可選擇多於一項)</li> <li>公司背景<br/>(不超過 1300 個字母)</li> <li>厩品品牌</li> <li>厩品 / 産品 / 服務箇介<br/>(不超過 250 個字母)</li> </ul>                                                                                                    | http://                             | 合作社<br>辦事處<br>公司<br>(福利組織<br>館/總務專員公署<br>否<br>零售商                                                 | €<br>                                                                                                    |                     |                                         |      | Cold<br>成為認證<br>2004                                                                                                    | fied<br>共應商     |
| <ul> <li>(不超過 150 個字母)</li> <li>・業務性質<br/>(可選擇多於一項)</li> <li>公司背景<br/>(不超過 1300 個字母)</li> <li>展品品牌</li> <li>・ 展品 / 産品 / 服務簡介<br/>(不超過 250 個字母)</li> <li>講説明您的生產純所在地:</li> </ul>                                                                                                    | http://                             | 合作社<br>辦事處<br>公司<br>(福利組織<br>館/商務專員公署<br>商<br>審售商                                                 |                                                                                                    |                     | 更多機會。                                   |      | Control Control Contr | fied<br>共應商     |
| <ul> <li>(不超過 150 個字母)</li> <li>*業務住賃</li> <li>(可選擇多於一項)</li> <li>公司背景</li> <li>(不超通 1300 個字母)</li> <li>厩品品牌</li> <li>厩品 / 產品 / 服務關介</li> <li>(不超過 250 個字母)</li> <li>講訳明您的生產編所在地:</li> <li>貴公司會否接受小批量訂</li> </ul>                                                                       | http://                             | 合作社<br>辦事處<br>公司<br>(福利組織<br>酸/總務專員公署<br>查<br>審<br>書<br>音<br>書<br>告<br>商<br>零<br>告<br>商           | 日           1/7・           2回の製造商・窓的信                                                                                                    | 8482A094            | <br>更多项章 ·                              |      | Control Control Contr | fied<br>共應商     |
| <ul> <li>(不超過 150 個字母)</li> <li>*業務性質<br/>(可選擇多於一項)</li> <li>公司背景<br/>(不超過 1300 個字母)</li> <li>展品品牌</li> <li>展品 / 產品 / 服務簡介<br/>(不超過 250 個字母)</li> <li>講説明您的生產編所在地:</li> <li>貫公司會否接受小批量訂<br/>單?</li> </ul>                                                                               | http://                             | 合作社<br>辦事處<br>公司<br>(福利組織<br>館/總務專員公署<br>西<br>零售商<br>                                             | <ul> <li>日本     <li>日本     </li></li></ul> <li>日本     <li>日本     <li>日本     <li>日本     </li> <li>日本     <li>日本     </li> <li>日本      <li>日本     </li> </li> </li></li></li></li> | 8 <b>7</b> 和於為容要来   | 更多领會・                                   |      | Cold<br>成為認證<br>2004                                                                                                    | fied<br>共應商     |
| <ul> <li>(不超過 150 個字母)</li> <li>*業務性質<br/>(可選擇多於一項)</li> <li>公司背景<br/>(不超過 1300 個字母)</li> <li>展品品牌</li> <li>原品 / 產品 / 服務簡介<br/>(不超過 250 個字母)</li> <li>請説明您的生產編所在地:</li> <li>貫公司會否接受小批量訂<br/>單?</li> <li>初創企業(如成立不多於3年)?</li> <li>貫公司有多少員工出席此展覽</li> </ul>                               | http://                             | 合作社<br>辦事處<br>公司<br>(福利組織<br>館/總務專員公署<br>高<br>審<br>書<br>篇商                                        |                                                                                                    | 8.5 mit has we      | 更多機會。                                   |      | Control Control Contr | fied<br>共應商     |
| (不超過 150 個字母)<br>• 業務性質<br>(可選擇多於一項)<br>公司背景<br>(不超通 1300 個字母)<br>展品品牌<br>• 展品 / 產品 / 服務簡介<br>(不超過 250 個字母)<br>請説明您的生產纔所在地:<br>• 貴公司會否接受小批量訂<br>單?<br>初動企業(如成立不多於3年)?<br>貴公司有多少員工出席此展覽<br>會?                                                                                            | http://                             | 合作社<br>辦事處<br>公司<br>(福利組織<br>酸/總務專員公署<br>西<br>審<br>書<br>音<br>審<br>告<br>商<br>零<br>告<br>商<br>》<br>》 | 日           1介・           1二                                                                                                    | 8482A0##            | 更多機會。                                   |      | Control of the control of the contr | fied<br>共應商     |
| <ul> <li>(不超過 150 個字母)</li> <li>*業務性質<br/>(可選擇多於一項)</li> <li>公司背景<br/>(不超過 1300 個字母)</li> <li>展品品牌</li> <li>展品 / 產品 / 服務簡介<br/>(不超過 250 個字母)</li> <li>購誤明您的生產編所在地:</li> <li>貫公司會否接受小批量訂<br/>單?</li> <li>初創企業(如成立不多於3年)?</li> <li>貫公司會否在此展覽會進完?</li> <li>資公司會否在此展覽會進行<br/>沒趣?</li> </ul> | http://                             | 合作社<br>辦事處<br>公司<br>(福利組織<br>館/總務專員公署<br>百<br>零售商                                                 | ■                                                                                                    | 息有助於為忽要来            | 更多领會・                                   |      | Constant<br>成為認證<br>2004                                                                                                    | fied<br>共應商     |

5

# ジ 經濟日秋 ECONOMIC DAILY NEWS-

## Step.6.2 公司證明文件上傳

| 員展覽事宜之聯絡人資料                            |                                 |                               |                         |                       |                                         |               |
|----------------------------------------|---------------------------------|-------------------------------|-------------------------|-----------------------|-----------------------------------------|---------------|
| 開下在下列填寫的資料會作為主<br>的之通訊。 開下在下列填寫的資料將不會干 | E辦機構聯絡貴公<br>(1登於展覽會場刊)          | (司關於參展事宜<br>1、網站及「質發          | (的用途・医<br>湖」内・          | 此下列聯絡人將收              | 到由主辦機構發出關於有                             | ₩ <b>展事</b> 宜 |
|                                        |                                 |                               |                         |                       |                                         |               |
| aff ab                                 | linkyou@m                       | s49.hinet.ne                  | St Starter              | Fig 49 (81) 2 (81 , 1 |                                         | 10 · 56 to    |
|                                        | 關於貴公司所訂<br>絡人擁有。<br>已經在hktdc.co | 集的服用之通訊時<br>m註冊?點擊 <u>這</u> 法 | 检送至此增重<br>望 登入 •        | 8地址 - 此電郵地址。          | 《 · · · · · · · · · · · · · · · · · · · | 可之聯           |
| *聯絡人                                   | 先生~                             | Janeway                       |                         | Chang                 |                                         |               |
|                                        | 4                               | B                             |                         | 姓                     |                                         |               |
| 職位                                     |                                 |                               |                         |                       |                                         |               |
| *直線電話號碼                                | 國家號碼                            | 區域號碼                          | 直線電                     | 活號碼                   | 内線                                      |               |
|                                        | 886                             | 04                            | 256                     | 0-7265                | 2664                                    |               |
| * 手提電話號碼                               | 國家號碼                            | 區域號碼                          | 手提電                     | 話號碼                   |                                         |               |
|                                        | 886                             |                               | 932                     | 516331                |                                         |               |
| 圖文傳真                                   | 國家號碼                            | 區域號碼                          | 圖文傳                     | 真                     |                                         |               |
|                                        | 886                             |                               |                         |                       |                                         |               |
| 商業登記證號                                 | 周 請選擇: ~                        | / 請選擇: >                      | 靖選擇: ヽ                  |                       |                                         | 1.請依說明填寫。     |
| 加油口                                    | 8 (前班]#: ~                      | 「請選擇: ◇                       | 胡班博: 丶                  |                       |                                         | <b></b>       |
| 上載商業登記證及公司印第                           | 上載 (只接<br>上載 (只接<br>.jpg,       | 受不大於2MB的<br>doc, .pdf, .zi    | þ<br>p, .rar, .xl       | s, .ppt檔案)            |                                         | 2.公司登記文件。     |
| 產品目                                    | * <sup>●</sup> 檔案               | 上載<br>(只接受不<br>.jpg, .doo     | 大於2MB的<br>c, .pdf, .zij | p, .rar, .xis, .ppt   | 檔案)                                     | 3.產品型錄或連結     |
|                                        | O缠結 ht                          | ttp://                        |                         |                       |                                         |               |
| * 輸入顯示編                                | 45                              |                               | _                       | abgk7                 |                                         |               |
|                                        | 如未能閱讀                           | 責所示編碼,言                       | 青按這裡重                   | 新載入。                  |                                         |               |
| 1 版回                                   |                                 |                               |                         |                       | 儲存為草稿 下一                                | -#            |

Step.7 確認金額及申請條款、展會規則,填寫公司資料,勾選相關條款無誤後送出

|                                                                                                    | 间博覽                                                                                                    |                                                                                                    | 2023年7月19至23日<br>香港會議展覧中心                                                                                                    |
|----------------------------------------------------------------------------------------------------|----------------------------------------------------------------------------------------------------|----------------------------------------------------------------------------------------------------|----------------------------------------------------------------------------------------------------|
| 台申請截止日期                                                                                                    | 展台額外設施申請截止日期                                                                                                    |                                                                                                    |                                                                                                    |
| (參院商: 2023年1月31                                                                                                    | 日 於 2023年6月7日後遊交申請(衣取20%用)                                                                                                    | 830 <b>9</b> )                                                                                                    |                                                                                                    |
| 1曲公司: 2023年1月31                                                                                                    | 日 12 2023年7月5日後週2年前(初初30%)                                                                                                    | (R)                                                                                                    |                                                                                                    |
| 產品面                                                                                                    | 這準產品素引 選擇較外推廣服務                                                                                                    | 公司資料 確認申請                                                                                                    | F-9 )                                                                                                    |
| 這中語                                                                                                    |                                                                                                    | 🔓 列印本賞                                                                                                    | 我的申請狀況                                                                                                    |
| 費公司的申請模要已詳列如下。<br>                                                                                                    | 編開講「展覽會統制」以及「重要告示」・                                                                                                    |                                                                                                    | ◎ 準備緩交申請表                                                                                                    |
| 司資料                                                                                                    |                                                                                                    | 夏及                                                                                                    |                                                                                                    |
| 公司名稱 (英文)                                                                                                    | United Daily News Co., Ltd.                                                                                                    |                                                                                                    |                                                                                                    |
| 公司名稱 (中文)<br>地址                                                                                                    | 群合編版的有限公司<br>No. 369, Sec. 1, Datong Rd., Xizhi Dist., New Talpei City                                                                                                    | 22                                                                                                    |                                                                                                    |
|                                                                                                    |                                                                                                    |                                                                                                    |                                                                                                    |
| 1 24228                                                                                                    |                                                                                                    |                                                                                                    | **** 065 00=                                                                                                    |
| 2. 碳外推廣計劃費用                                                                                                    |                                                                                                    |                                                                                                    | 美金420.00元                                                                                                    |
|                                                                                                    |                                                                                                    | 總計:                                                                                                    | 美金6,485.00元                                                                                                    |
| 款項而量生的f<br>申請條款・屬實費與則及大會<br>解係款及 提問()                                                                                                    | 王何祝頃,答戶需自行負擔及支付。<br>指定產品號區、朝上推廣計劃之條款及過时(建交                                                                                                    | 5申請前,請詳細閱讀並接納有                                                                                                    | ○ 列印各環境則及條<br>数                                                                                                    |
| an in the country                                                                                                    | personal second second                                                                                                    |                                                                                                    |                                                                                                    |
| <ul> <li>公司名稱:</li> <li>開始人・</li> </ul>                                                                                                    | United Daily News                                                                                                    | (調輸入公司名                                                                                                    | 5柄)                                                                                                    |
| * 電影:                                                                                                    | linkvou@ms49.binet.net                                                                                                    | (通照入期治2                                                                                                    | n)<br>Hair a                                                                                                    |
|                                                                                                    | (                                                                                                    |                                                                                                    |                                                                                                    |
| 本人確定主辦機構可將」<br>這之其他用途。本人確認<br>同時,主脚機構亦可將上                                                                                                    | L述資料編入其全部項任何資料庫內作為直接推<br>8已獲得此表格上所述的每一位人士同意及沒場<br>                                                                                                    | 廣或商員配對。以及用於主辦機構在<br>,將其信人資料提供予主辦機構作出<br>港春季電子產品屬2024之用。本公                                                                                                    | E私題政策費助中所<br>表格提及的用述。<br>司回意,上述資料                                                                                                    |
| 本人穩定主辦機構可將」<br>這之其他用途。本人攝計<br>同時,主辦機構亦可將上<br>約有證圖。主辦機構例系<br>一本人職意識識加入發<br>(此還項是按歌型有書                                                                                                    | 上述資料編入其全部項任何資料庫內作為直接推<br>即已獲得此表格上所述的每一位人士同意及授場<br>上述資料轉交其他機構。作為推廣香港資源局香<br>指負責。<br>和局的觀絡名單,以獲悉最新的市場信息和高档<br>書保護個人資料法律的要求而設,只還用於歌頭                                                                                                    | 廣張商員記對。以及用於主辦機構有<br>,將其信人資料提供予主辦機構作此<br>港春季電子產品履2024之用。本公<br>國。<br>/歐洲經濟區的客戶。)                                                                                                    | 4.雄敗策聲明中所<br>3.表格違及的用途。<br>前同意,上述資料                                                                                                    |
| 本人穩定主辦機構可將」<br>述之其他用途。本人攝劃<br>同時,主辦機構亦可將」<br>如有證漏,主辦機構仍須<br>(此還項是按數型有等<br>1. 新有申請及飲何                                                                                                    | 」這資料編入其全部或任何資料庫內作為直接推<br>即已獲得此表格上所述的每一位人士同意及授場<br>」這資料轉交其他機構。作為推廣香港質發局香<br>時費。<br>發局的數結名單。以獲悉最新的市場信息和商档<br>當保護個人資料法律的要求而設。只還用於歡選<br>」而完全不過接続即平信用的由土附提得為完。                                                                                                    | 廣瓴商員記對。以及用於主辦機構在<br>, 將其僅人資料提供予主辦機構作止<br>港春季電子產品展2024之用。本公<br>覆。<br>/歐洲經濟區的客戶。)<br>主物機構有關(Э)完要品质於Q)相互的                                                                                                    | 私爆飲氣覺明中所<br>- 表格違及的用途。<br>- 問同舉,上述資料                                                                                                    |
| 本人確定生辦機構可將」<br>這之其他用途。本人確計<br>同時、主辦機構亦可將上<br>如有證漏。主辦機構例第<br>二本人臟患繼續加入質<br>(此還項是按歌型有多<br>至: 1.所有申請及取任<br>有參層語。<br>一 由法書店上部第                                                                                                    | 工建資料編入其全部項任何資料庫內作為直接推<br>認已獲得此表格上所述的每一位人士同意及授權<br>;<br>上述資料轉交其他機構。作為推廣香港資源局各<br>時費。<br>發局的觀絡名單,以獲悉最新的市場信息和應<br>者保護個人資料法律的要求而設,只還用於歌題<br>;要求會否被接続視乎信感並由主辦機構決定。;<br>用的執尿素的工作素發展在應將什份是該書店。                                                                                                    | 重張而貢配對。以及用於主辦機構有<br>,將其僅人資料提供予主辦機構作此<br>港春季電子產品展2024之用。本公<br>間。<br>/歐洲經濟區的客戶。)<br>主辦機構有權決定產品區的分類及信<br>。屬結為原卷結由主動機能完全。                                                                                                    | 4.環政策費明中所<br>:表格違及的用地。<br>司同章・上述資料<br>言。及分配限台位置予所                                                                                                    |
| 本人穩定主辦機構可將」<br>述之其他用途。本人攝動<br>同時,主辦機構亦可將」<br>如有讀漏,主辦機構仍須<br>(此還項是按歌籃有書<br>(此還項是按歌籃有書<br>(此還項是按歌籃有書<br>(此還項是所歌籃有書<br># 申請表格上所列                                                                                                    | L或資料編入其全部或任何資料編內作為直接推<br>即已獲得此表格上所述的每一位人士同意及沒場<br>L並資料轉交其他機構。作為推廣香港質發局香<br>時費。<br>容局的觀絡名單。以獲悉最新的市場信息和商時<br>音保護個人資料法律的要求而設。只適用於歡選<br>I要求會否被接続視乎供感並由主節機構決定。<br>出的參展費並不代表參屬商應邀付的最終費用。                                                                                                    | 藥蛋商員記對。以及用於主辦機構有<br>> 將其個人資料提供予主辦機構作止<br>港春季電子產品履2024之用。本公<br>및。<br>/歐洲經濟區的客戶。)<br>主辦機模有權決定產品區的分類及位<br>• 最終參展費將由主辦機構決定。                                                                                                    | 私爆飲氣聲明中所<br>- 表格違及的用途。<br>同同舉,上述資料<br>置,及分配聚台位置予所                                                                                                    |
| 本人穩定主辦機構可將」<br>這之其他用途。本人攝影<br>同時。主辦機構亦可將」<br>約有證圖。主辦機構例為<br>一本人臟態繼續加入質<br>(此還項是按款型有容<br>至: 1.所有申請及既但<br>有發展語。<br>#申請表稿上所列                                                                                                    | L透資料編入其全部項任何資料編內作為直接推<br>容已獲得此表格上所述的每一位人士同意及设場<br>上述資料轉交其也機構。作為推廣香港質發局各<br>路費。<br>發局的觀絡名單,以獲悉最新的市場信息和應結<br>當保護個人資料法律的要求而設。只還用於歌題<br>要求會否被接続視乎供感並由主師環境決定。<br>出的參展費並不代表參編商應感付的最終費用。                                                                                                    | 廣張商員記對。以及用於主辦機構有<br>,將其僅人資料提供予主辦機構作此<br>港春季電子產品展2024之用。本公<br>費。<br>/歐洲經濟區的客戶。)<br>主辦機模有權決定產品區的分類及位<br>。最終參處費將由主辦機構決定。<br>僅存為4                                                                                                    | 私環政策費明中所<br>表格違及的用述。<br>司同整・上述資料<br>置・及分配限合位置予所<br>機 並及申請 ◆                                                                                                    |
| 本人穩定主辦機構可將」<br>這之其他用途。本人穩計<br>同時。主辦機構亦可將」<br>如有證圖。主辦機構例引<br>本人臟態繼續加入質<br>(此還項是按款型有容<br>至: 1.所有申請及既任<br>有發展語。<br>#申請表稿上所列<br>申請依款、賬覧會規則及大會指                                                                                                    | 工建資料編入其全部或任何資料編內作為直接推<br>認已獲得此表格上所述的每一位人士同意及设場<br>上述資料轉交其也機構。作為推廣香港質發局各<br>開負責。<br>發局的觀絡名單,以獲悉最新的市場信息和應結<br>當保護備人資料法律的要求而設。只還用於歌題<br>認求會否被接続积乎供應並由主節擾構決定。<br>出的參展費並不代表參肩商應感付的最終費用<br>就產品購誌、親上推廣計劃之條款及相則(還交                                                                                                    | 重吸而資配對。以及用於主辦機構有<br>> 將其僅人資料提供予主辦機構作此<br>港春季電子產品展2024之用。本公<br>및。<br>/歐洲經濟區的客戶。)<br>主辦機模有權決定產品區的分類及位<br>→ 最終參處費將由主辦機模決定。<br><br>僅存為<br>申請前,請詳細胞調並接納有                                                                                                    | ▲環教策費明中所<br>表格違及的用述。<br>司同整・上述資料 □ 及分配聚合位置予所 ■ 及分配聚合位置予所 ■ 数印各項規則及集                                                                                                    |
| 本人穩定主辦機構可將」<br>這之其他用途。本人攝影<br>同時・主辦機構亦可將」<br>如有諸屬。主辦機構例引<br>一本人嚴聚總議加入賢<br>(此還頃是按歌璧有書<br>E: 1.所有申請及既但<br>有參展語。<br>#申請表稿上所列<br>● 盧伽<br>申請條款、賬覽會規則及大會指<br>關係款及規則)                                                                                                    | 」這資料編入其全部或任何資料漏內作為直接推<br>認已獲得此表格上所述的每一位人士同意及授場<br>上述資料轉交其他機構。作為推廣香港資發局香<br>路費。<br>和局的數路名單。以獲悉最新的市場信息和高档<br>書保護個人資料法律的要求而設。只還用於歌篮<br>要求會否被报時視乎供應並由主部提構決定。<br>出的參展費並不代表參屬商應感付的最終費用。<br>認定產品種誌、親上推薦計劃之條款及細則(還交                                                                                                    | 與或而與配對。以及用於主辦機構在<br>,將其個人資料提供予主辦機構作此<br>港春季電子產品履2024之用。本公<br>個。<br>/歐洲經濟區的客戶。)<br>主辦機構有權決定產品關的分類及位<br>。最終參感費將由主辦機構決定。<br>僅存為有<br>申請前,請詳細胞調並接納有                                                                                                    | ▲環教策費明中所<br>表格違及的用地。<br>司同泰・上述資料 書。及分配限台位置予所 講 型交申請 ● 判印各項規則及集                                                                                                    |
| 本人穩定生辦機構可將」<br>這之其他用途。本人攝影<br>同時。主辦機構亦可將」<br>如有證漏。主辦機構例引<br>二本人臟思慮續加入質<br>(此還項是按歌型有言<br>章 這面<br>申請係款、賬覽會探則及大會捐<br>關係款及規則)<br>二本人願意繼續加入質<br>(此還項是按歌型有關                                                                                                    | 」這資料編入其全部項任何資料編內作為直接推<br>認已獲得此表格上所述的每一位人士同意及设場<br>上述資料轉交其他機構。作為推廣香港資源局香<br>時費。<br>股局的觀絡名單,以獲悉最新的市場信息和應將<br>當保護個人資料法律的要求而設,只還用於歌選<br>認求會否被投除視乎供應並由主辦環境決定。<br>出的參尿費並不代表參肩商應感付的最終費用。<br>這定產品構踐、網上推廣計劃之條款及細則(總交<br>發局的聯絡名單,以獲悉最新的市場信息和商機<br>保護個人資料法律的要求而設,只適用於歌盟/                                                                                                    | 廣張商員記對。以及用於主辦機構有<br>> 將其僅人資料提供予主辦機構作此<br>港春季電子產品展2024之用。本公<br>및。<br>/歐洲經濟區的客戶。)<br>主辦機構有權決定產品區的分類及位<br>● 最終參屬質將由主辦機構決定。<br>僅存為早<br>中請筋,請詳細閱讀並接納有<br>■。<br>/歐洲經濟區的客戶。)                                                                                                    | ▲建設策費明中所<br>該務違及的用述。<br>司同章・上述資料 二 → 及分配原台位置予所 3 → 成分配原台位置予所 3 → 成分配原台位置予所 3 → 成分配原台位置予所                                                                                                    |
| 本人穩定生辦機構可將」<br>這之其他用途,本人穩計<br>同時,主辦機構亦可將」<br>如有證漏,主辦機構仍引<br>二本人臟聚總纖加入與<br>(此還項是按款型有容<br># 申請表稿上所列<br># 請條款,服覽會規則及大會指<br>關係款及規則)<br>二本人顯聚繼續加入與<br>(此還項是按款堅有關<br>國本人明白及提受:<br>- 本十級物的情證物                                                                                                    | L透資料編入其全部版任何資料編內作為直接推<br>認已獲得此表格上所述的每一位人士同意及设場<br>上述資料轉交其也機構。作為推廣香港質發局各<br>開負責。<br>「發局的觀絡名單,以獲愚最新的市場信息和商档<br>當家會否被接納得乎供應並由主部提構決定。」<br>出的參展貢並不代表參肩商應燃付的最終費用<br>就定產品雜誌、親上推廣計劃之條款及規則(還交<br>發用的聯絡名單,以獲愚最新的市場信息和商機<br>保護僅人資料法律的要求而設,只適用於歡盟/<br>及條款以及去素核之內容。                                                                                                    | 展或商員記對。以及用於主辦機構有<br>> 將其僅人資料提供予主辦機構作此<br>港春季電子產品展2024之用。本公<br>및。<br>/歐洲經濟區的客戶。)<br>主辦機械有權決定產品區的分類及位<br>→ 最終參處費將由主辦機構決定。<br>僅存為<br>中請前,請詳細胞調益接納有<br>↓。<br>徽洲經濟區的客戶。)                                                                                                    | ▲環教策費明中所<br>表格違及的用途。<br>同同要・上述資料 置・及分配限台位置予所 選 建交申請 ● 第印書環境則及集                                                                                                    |
| 本人穩定主辦機構可將」<br>這之其他用途。本人穩計<br>同時。主辦機構亦可將」<br>如有證漏。主辦機構例引<br>一本人嚴壓總續加入員<br>(此還環是按歌望有等<br>至: 1.所有申請及成台<br>有發展酒。<br># 申請表稿上所列<br>《 返還<br>申請條款、履覽會規則及大會指<br>關係款及規則)<br>( 此還環是按歐盟有關<br>從 人願意繼續加入員引<br>《 本人願意繼續加入員引<br>《 本人願意繼續加入員引<br>《 本人願意繼續加入員引<br>《 本人願意繼續加入員引<br>《 本人願意繼續加入員引<br>《 本人明白及接受:<br>-本計劃的申請詳慎,<br>-在這交本表格後,                                                                                                    | 」這資料編入其全部項任何資料漏內作為直接推<br>認已獲得此表格上所述的每一位人士同意及授場<br>上述資料轉交其也機構。作為推廣香港資源局香<br>開負責。<br>容局的數格名單。以獲悉最新的市場信息和高档<br>發展優遇保護備入資料法律的要求而設。只還用於歌篮<br>要求會否被接納利乎供應並由主師提構決定。<br>出的參展費並不代表參腐商應感付的過總費用<br>能定產品雜誌、網上推廣計劃之條款及規則(總交<br>發展的聯絡名單。以獲悉最新的市場信息和商機<br>保護僅入資料法律的要求而設。只適用於歡盟/<br>及條款以及本表格之內容。<br>主辦單位並不保證或承認本申請中任何本計劃7                                                                                                    | 展或商員記對。以及用於主辦機構有<br>> 將其僅人資料提供予主辦機構作此<br>港春季電子產品履2024之用。本公<br>個。<br>/歐洲經濟區的客戶。)<br>主辦機構有權決定產品區的分類及位<br>。 最終參區費將由主辦機構決定。<br>僅存為對<br>中請前,請詳細胞讀並接納有<br>■<br>『洲經濟區的客戶。)<br>下約實助最總均會獲點。                                                                                                    | ▲建設築費明中活<br>表格違及的用途。<br>司同車・上述資料 二重・及分配限合位置予所 重 其印各項規則及集 数                                                                                                    |
| 本人穩定生辦機構可將」<br>這之其他用途。本人穩計<br>同時。主辦機構亦可將」<br>如有證漏。主辦機構例引<br>二本人臟是總量加入與<br>(此還項是按歌型有容<br>非請係款、賬覽會探則及大會將<br>關係款及規則)<br>二本人願意繼續加入與<br>(此還項是按歌型有關<br>一本人願意繼續加入與<br>《此還項是按歌型有關<br>一本人願意繼續加入與<br>《此還項是按歌型有關<br>一本人願意繼續加入與<br>《此還項是按歌型有關<br>一本人願意繼續加入與<br>《此還項是按歌型有關<br>四本人願意。<br>本人同意:                                                                                                    | 」這資料編入其全部版任何資料編內作為直接推<br>認已獲得此表格上所述的每一位人士同意及设場<br>上述資料轉交其他機構。作為推廣香港資源如局容<br>時費。<br>「發局的觀絡名單,以獲悉最新的市場信息和應得<br>當保護個人資料法律的要求而設,只還用於歌選<br>」要求會否被投除視乎供應並由主辦環境決定。<br>」」」」」」」」」」」」」」」」」」<br>」」」」」」」」」」」」」」」」」                                                                                                    | 重張而與記對。以及用於主辦機構有<br>> 將其僅人資料提供予主辦機構作此<br>港春季電子產品履2024之用。本公<br>個。<br>/ 歐洲經濟區的客戶。)<br>主辦機構有權決定產品區的分類及位<br>+ 最終參屬質將由主辦機構決定。<br>僅存為早<br>中請前,請詳細閱讀並接納有<br>■。<br>/ 歐洲經濟區的客戶。)<br>下的資助最終均會獲點。<br>約權利,而無須提供原因及對任何                                                                                                    | ▲建設築費明中所<br>設備違及的用地。<br>司同車・上述資料 二 → 及分配度台位置予所 ○ 契印書項規則及集 人承擔任何責任・                                                                                                    |
| 本人穩定主辦機構可將」<br>這之其他用途。本人穩設<br>同時。主辦機構亦可將」<br>如有證漏。主辦機構例引<br>本人臟聚總纖加入醫<br>(此還項是按款堅有習<br>本人臟聚繼續加入醫<br>(此還項是按款堅有關<br>本人顯聚繼續加入醫<br>(此還項是按款堅有關<br>一本人顯聚繼續加入醫<br>(此還項是按激愛有關<br>一本人顯聚繼續加入醫<br>(此還項是按激愛有關<br>一本人酮的及與例)<br>本人顯聚繼續加入醫<br>(此還項是按激愛有關<br>一本人酮的力類對<br>(此還項是按激愛有關<br>一本人酮的力類對<br>(此還項是按激愛有關<br>一本人酮的力類對<br>(此還有是的一個一個一個一個一個一個一個一個一個一個一個一個一個一個                                                                                                    | 二述資料編入其全部版任何資料編內作為直接推<br>認已獲得此表格上所述的每一位人士同意及设場<br>上述資料轉交其也機構。作為油廣香港質發局各<br>開負責。<br>「發展的觀絡名單,以獲愚最新的市場信息和商档<br>關保護個人資料法律的要求而設,只還用於歌題<br>」並產品離誌、親上推廣計劃之條款及相則(還交<br>發局的聯絡名單,以獲愚最新的市場信息和商機<br>保護個人資料法律的要求而設,只適用於歌盟/<br>及條款以及本表格之內容。<br>主辦單位並不保證或承認本申請中任何本計劃了<br>有最終決定權,並保留調整資助額度和拒絕申到<br>本申請提交補充資料及文件,本人會配合有關要<br>82用。                                                                                                    | 展或而資配對。以及用於主辦機構有<br>」將其僅人資料提供予主辦機構作此<br>港春季電子產品展2024之用。本公<br>個。<br>/歐洲經濟區的客戶。)<br>主辦機模有權決定產品區的分類及位<br>。最終參處費將由主辦機模決定。<br><b>僅存為</b><br>個<br>一<br>一<br>一<br>一<br>一<br>一<br>一<br>一<br>一<br>一<br>一<br>一<br>一                                                                                                    | ▲建設築費明中活<br>読希違及的用述。<br>司同章・上述資料<br>置・及分配聚合位置予所<br>構築<br>発印各項規則及集<br>大承擔任何責任。<br>作主財單位審批、                                                                                                    |
| 本人穩定主辦機構可將」<br>這之其他用途。本人穩計<br>同時。主辦機構亦可將」<br>如有證漏。主辦機構例引<br>一本人臟是總量加入損<br>(此還環是接歌型有言<br>年請條款。擬實會採則及大會將<br>關係款及規則)<br>本人願意繼續加入與受<br>(此還環是按歌型有關<br>一本人願意繼續加入與受<br>(此還環是按歌型有關<br>一本人願意繼續加入與受<br>(此還環是按歌型有關<br>一本人願意繼續加入與受<br>一本人願意繼續加入與受<br>二本人願意繼續加入與受<br>                                                                                                    | 二述資料編入其全部或任何資料編內作為直接推<br>認已獲得此表格上所述的每一位人士同意及设場<br>上述資料轉交其他機構。作為油廣香港資源局香<br>開發費。<br>認局的觀路名單,以獲悉最新的市場信息和應得<br>關係獲個人資料法律的要求而設,只還用於歌盟<br>要求會否被投納利乎供應並由主辦獲構決定。<br>出的參展費並不代表參腐商應感付的最終費用<br>能定產品構築、網上推廣計劃之條款及細則(還交<br>發展的聯絡名單,以獲悉最新的市場信息和商標<br>保護個人資料法律的要求而設,只適用於歌盟/<br>及條款以及本表格之內容。<br>主辦單位並不保證或承認本申請中任何本計劃了<br>有最終決定權,並保留調整資助額度和拒絕申到<br>本申請提交補充資料及文件,本人會配合有額要<br>修之用。<br>對或還満本表格及附完的文件(包括補充資料及                                    | 展或而與配對。以及用於主辦機構有<br>> 將其僅人資料提供予主辦機構作此<br>港春季電子產品履2024之用。本公<br>個。<br>/ 歐洲經濟區的客戶。)<br>主辦機構有權決定產品區的分類及位<br>+ 最終參區質將由主辦機構決定。<br>僅存為到<br>中請前,請詳細閱調並接納有<br>(歐洲經濟區的客戶。)<br>下的資助最終均會獲點。<br>約權利,而無須提供原因及對任何<br>更求於指定期間內認交有關資料。以<br>及文件(如有))內所載的資料觀點                                                                          | ▲建設築物用地・<br>満備違及的用地・<br>之間同車・上述資料 二番・及分配限合位置予所 ● 数印各環境制及集 ● 数印各環境制及集 人承擔任何責任・ 作主辦單位審批、 政府部門或其他相                                                                                                    |
| 本人確定主辦機構可將」<br>並之其他用途。本人確認<br>同時。主辦機構亦可將」<br>如有證漏。主辦機構例引<br>本人嚴思總續加入與<br>(此還項是按歌型有言<br>並: 1.所有申請及既任<br>有參照酒。<br>#申請表稿上所列<br>《 這回<br>中請條款、服覽會規則及大會捐<br>關係款及規則)<br>本人願思繼續加入與<br>(此還項是按歌型有關<br>四本人願思繼續加入與<br>(此還項是按歌型有關<br>四本人願思繼續加入與<br>(此還項是按歌型有關<br>四本人願思繼續加入與<br>" 本人願思繼續加入與<br>(此還項是按歌型有關<br>四本人同意:<br>- 如主辦單位要求說<br>評估、覆橫和日後證]<br>· 授帳和日後證]<br>· 授帳和日後證]<br>· 授帳和日後證]<br>· 授帳和日後證]<br>· 授帳和日後證]<br>· 授帳和日後證]<br>· 授帳和日後證]<br>· 授帳和日後證]                                                                                                    | 二或資料編入其全部或任何資料編內作為直接推<br>認已獲得此表格上所述的每一位人士同意及设場<br>上述資料轉交其也機構。作為推廣香港資源如局香<br>開發費。<br>「發展的觀絡名單,以獲悉最新的市場信息和應得<br>關保護個人資料法律的要求而設,只還用於歡盟<br>」要求會否被投除荷乎供應並由主辦環境決定。<br>」<br>出的參展費並不代表參肩裔應感付的最終費用。<br>這定產品構築、網上推廣計劃之條款及細則(還交<br>發展的觀路名單,以獲悉最新的市場信息和商機<br>保護個人資料法律的要求而設,只適用於歡盟/<br>及條款以及本表格之內容。<br>主辦單位並不保證或承認本申請中任何本計劃口<br>有最終決定權,並保留調整資助額度和拒絕申却<br>本申請提交補充資料及文件,本人會配合有額要<br>保2周。                                                    | 重張而與記對。以及用於主辦機構有<br>> 將其僅人資料提供予主辦機構作此<br>港春季電子產品展2024之用。本公<br>個。<br>//歐洲經濟區的客戶。)<br>主辦機構有權決定產品區的分類及位<br>+ 最終參處質將由主辦機構決定。<br>僅存為嗎<br>中請前,請詳細閱讀並接納有<br>「歐洲經濟區的客戶。)<br>下的資助最總均會獲點。<br>前的權利,而無須提供原因及對任何<br>更求於指定期間內感交有關資料,以<br>及文件(如有))內所載的資料聯繫                                                                         | ▲建設築物用地・<br>満備違及的用地・<br>前同車・上述資料 二番・及分配原合位置予所 二番・及分配原合位置予所 ○ 契印書環境制及集 人承擔任何責任・<br>作主辦單位審批、 政府部門或其他相                                                                                                    |
| 本人穩定主辦機構可將」<br>這之其他用途。本人穩調<br>同時、主辦機構亦可將」<br>如有證漏。主辦機構帶引<br>本人臟覆總纖加入醫<br>(此還項是按款氫有器<br># 申請表稿上所列<br># 請錄款、賬覽會規則及大會將<br>醫條款及規則)<br>本人顯意繼續加入醫<br>(此還項是及激愛:<br>本人副的白皮激愛有關<br>《 加口<br>本人願意繼續加入醫<br>(此還項是及激愛:<br>本計劃的申請詳慎,<br>在或交本表格後、<br>主辦單位對本申請<br>〇本人同意:<br>- 本計劃的申請詳慎,<br>- 在該一個一一一一一一一一一一一一一一一一一一一一一一一一一一一一一一一一一一一                                                                                                    | 二或資料編入其全部版任何資料編內作為直接推<br>認已獲得此表格上所述的每一位人士同意及设場<br>上述資料轉交其也機構。作為油廣香港質發局香<br>開負責。<br>認是的觀絡名單,以獲悉最新的市場信息和應用<br>當求會否被接納視乎供應並由主節擾構決定。<br>出的參展費並不代表參肩商應燃付的最終費用<br>以應應品離誌、親上推廣計劃之條款及細則(還交<br>問題的聯絡名單,以獲悉最新的市場信息和商機<br>探護個人資料法律的要求而設,只適用於觀望,<br>及條款以及本表格之內容。<br>主辦單位並不保證或承認本申請中任何本計劃了<br>有最終決定權,並保留調整資助額度和拒絕申到<br>本申請提交補充資料及文件,本人會配合有關要<br>&之用。<br>對或溜消本表格及附夾的文件(包括補充資料及文件(如有)<br>目))如有任何不正確/不準確的資料,均可導<br>引已開讀,並同意及接受上遞條款及細則。       | 重嘎商員記對。以及用於主辦機構有<br>」將其僅人資料提供予主辦機構作此<br>港春季電子產品展2024之用。本公<br>個。<br>/歐洲經濟區的客戶。)<br>主辦機模有權決定產品區的分類及位<br>。最終參處費將由主辦機構決定。<br><b>僅存為</b><br>個<br>一<br>一<br>一<br>一<br>一<br>一<br>一<br>一<br>一<br>一<br>一<br>一<br>一                                                                                                    | ▲建設築物用地・<br>市場構成員的用地・<br>市間電・上述資料 □同電・上述資料 □ 型・上述資料 □ 型・分配原合位置予所 ● 教印各環境制及集 ▲ 外印各環境制及集 人承擔任何責任・ 作主辦單位審批、 取約部門或其他相 將來的文件(包括 將來的文件(包括                                                                                                    |
| 本人確定主辦機構可將」<br>並之其他用途。本人確認<br>同時。主辦機構亦可將」<br>如有證漏。主辦機構亦可將」<br>如有證漏。主辦機構帶引<br>本人嚴思總續加入與<br>(此還項是按歌堅有習<br>整: 1.所有申請及既任<br>有發展酒。<br># 申請表稿上所列<br>並回<br>中請條款、服置會規則及大會捐<br>關係款及規則)<br>本人願意繼續加入與引<br>(此還項是按歌堅有關<br>四本人願意繼續加入與引<br>(此還項是按歌堅有關<br>四本人願意繼續加入與引<br>(此還項是按歌堅有關<br>四本人願意繼續加入與引<br>(此還項是按歌堅有關<br>四本人同意)<br>- 本計劃的申請評慎,<br>- 在語交本表格後,<br>- 在其辦單位要求能<br>- 本表格內填報的資<br>補充資料及文件(如丹<br>四本人確認                                                                                                    | 二國資料編入其全部或任何資料漏內作為直接推<br>記已獲得此表格上所述的每一位人士同意及设場<br>上述資料轉交其也機構。作為推廣香港資源如局香<br>開食費。<br>「發展的觀路名單,以獲悉最新的市場信息和應得<br>關保護個人資料法律的要求而設,只還用於歡盟<br>」<br>一一一一一一一一一一一一一一一一一一一一一一一一一一一一一一一一一一一                                                                                                    | 重或而與配對。以及用於主辦機構有<br>> 將其僅人資料提供予主辦機構作此<br>港春季電子產品展2024之用。本公<br>個。<br>//歐洲經濟區的客戶。)<br>主辦機構有權決定產品區的分類及位<br>- 最終參處質將由主辦機構決定。<br>僅存為嗎<br>中請前,請詳細閱調並接納有<br>「歐洲經濟區的客戶。)<br>下的實點最總均會獲點。<br>前的權利,而無須提供原因及對任何<br>要求於指定期間內感交有關資料,以<br>及文件(如有))內所載的資料聯繫<br>) 均完整及真確無能。而本表格和<br>附來中請無效。申請者成須還還全日                                 | ▲建設築物用地・<br>市間電・上述資料 □同車・上述資料 □□車・上述資料 □□車・上述資料 □□車・上述資料 □□車・上述資料 □□車・上述資料 □□車・上述資料 □□車・上述資料 □□車・上述資料 □□車・上述資料 □□車・上述資料 □□車・上述資料 □□車・上述資料 □□車・上述資料 □■ 300 300 100 100 |
| 本人確定主辦機構可將」<br>並之其他用途。本人優麗<br>國時。主辦機構亦可將」<br>如有歸屬。主辦機構帶引<br>一本人嚴應繼續加入關<br>(此還項是按款氫有器<br>書 申請表稿上所列<br>章 請條款及規則)<br>本人願意繼續加入開<br>(此還項是按款氫有器<br>一本人願意繼續加入開<br>(此還項是及款氫有器<br>一本人願意繼續加入開<br>(此還項是及款氫有關<br>一本人願意繼續加入開<br>(此還項是及款氫有關<br>一本人願意繼續加入開<br>(此還項是及款氫有關<br>一本人願意繼續加入開<br>(此還項是及款氫有關<br>一本人願意繼續加入開<br>(此還項是及款氫有關<br>一本人願意繼續加入開<br>(此還項是及款氫有關<br>一本人願意:<br>本計劃的申請詳慎<br>一在還交本表格後、<br>一主辦單位要求就<br>評估、覆核和日後數<br>一次確認<br>一本人確認<br>一本人確認<br>一本人確認<br>一本人權的與單位要求就<br>評估、覆核和日後數<br>一次確認<br>一本人權的是新畢如說根<br>個機構成人士、以作<br>四本人確認<br>一本人權的是新畢如說根<br>個機構成人生、以作<br>四本人確認<br>一本人權認書如意<br>一本人權的是新畢如說根<br>一本人權的是新畢如。                                                                                                    | 二或資料編入其全部版任何資料編內作為直接推<br>認已獲得此表格上所述的每一位人士同意及设場<br>上述資料轉交其也機構。作為油廣香港質發局各<br>開負責。<br>一個一個一個一個一個一個一個一個一個一個一個一個一個一個一個一個一個一個一個                                                                                                    | 重嘎商員記對。以及用於主辦機構有<br>> 將其僅人資料提供予主辦機構作此<br>港春季電子產品展2024之用。本公<br>個。<br>/ 歐洲經濟區的客戶。)<br>主辦機模有權決定產品區的分類及位<br>+ 最終參處費將由主辦機模決定。<br><b>僅存為5</b><br>中請前,請詳細胞讀並接納有<br>1.<br>歐洲經濟區的客戶。)<br>下的資助最終均會獲點。<br>約權利,而無須提供原因及對任何<br>原求於指定期間內感交有關資料,以<br>及文件(如有))內所載的資料聯繫<br>) 均完整及真確無能。而本表格和<br>時效本申請無效。申請者成須透還呈自<br>目前機模有權決定產品區的分類及位 | ▲建設築物用地・<br>市場構成員的用地・<br>市局車・上述資料 □同車・上述資料 □□車・上述資料 □□車・上述資料 □□車・上述資料 □□車・上述資料 □□車・上述資料 □□車・上述資料 □□車・上述資料 □□車・上述資料 ■ 発印各項規制及焦 ● 発印各項規制及焦 人承擔任何責任・ 作主辦單位審批、 取用部門或其他相 財政和部門或其他相 財政的文件(包括 財政部分資地・ ■ 表分配展台位置予所                                                                                                    |
| 本人穩定主辦機構可將」<br>這之其他用途。本人穩調<br>同時:主辦機構亦可將」<br>如有歸漏。主辦機構帶引<br>本人臟覆濾纖加入醫<br>(此還項是按歌堅有智<br>本人臟覆違纖加入醫<br>(此還項是按歌堅有智<br>一本人臟覆纖纖加入醫<br>(此還項是按歌堅有智<br>一本人類意繼續加入醫<br>(此還項是放歌堅有智<br>一本人類意繼續加入醫<br>(此還項是放歌堅有智<br>一本人類意繼續加入醫<br>(此還項是於歌堅有智<br>一本人類意繼續加入醫<br>(此還項是於歌堅有智<br>一本人類意繼續加入醫<br>(此還項是於歌堅有智<br>一本人類意繼續加入醫<br>(此還項是於歌堅有智<br>一本人類意<br>一本人類意繼續加入醫<br>(此還項是於歌堅有智<br>一本人類意<br>一本人類意<br>一本人類意<br>一本人類意<br>一本人類意思有<br>一本人類意<br>一本人類意<br>一本人類意思有<br>一本人類意<br>一本人類意思有<br>一本人類意<br>一本人類意<br>一本人類意思有<br>一本人類意<br>一本人類意<br>一本人類意思有<br>一本人類意<br>一本人類意思有<br>一本人類意思有<br>一本人類意思<br>一本人類意思<br>一本人類意思有<br>一本人類意思<br>一本人類意思<br>一本人類意思有<br>一本人類意思<br>一本人類意思<br>一本人類意思<br>一本人類意思<br>一本人類意思<br>一本人類意思<br>一本人類意思<br>一本人類意思<br>一本人類意思<br>一本人類意思<br>一本人類意思<br>一本人類意思<br>一本人類<br>一本人類意思<br>一本人類意思<br>一本人類意思<br>一本人類意思<br>一本人類意思<br>一本人類意思<br>一本人類意思<br>一本人類意思<br>一本人類意思<br>一本人類意思<br>一本人類意思<br>一本人類意思<br>一本人類意思<br>一本人類意思<br>一本人類意思<br>一本人類意思<br>一本人類意思<br>一章<br>一本人類意思<br>一章<br>一章<br>一章<br>一章<br>一章<br>一章<br>一章<br>一章<br>一章<br>一章 | 二述資料編入其全部或任何資料編內作為直接指<br>認已獲得此表格上所述的每一位人士同意及设備<br>上述資料轉交其也機構。作為油蕨香港質發助香<br>開發費。<br>「發局的觀絡名單,以獲愚最新的市場信息和商档<br>指保護備人資料法律的要求而設,只還用於歡選<br>」<br>也的參展費並不代表參廣商應應付的最終費用。<br>」<br>」<br>出的參展費並不代表參廣商應應付的最終費用。<br>」<br>「就單位並不保證或承認本申請中任何本計劃「<br>有最終決定權,並保留調整資助額度和拒絕申却<br>本申請提交補充資料及文件,本人會配合有額要<br>能之用。<br>對或澄清本表格及附供的文件(包括補充資料及文件(如有)<br>等))如有任何不正確/不準確的資料,均可調<br>引已開闢,並同意及接受上總條款及編則。<br>要求會否被接納很乎供應並由主期機構決定。引<br>出的參廣費並不代表參屬商應應付的最終費用。 | 重或而與記引。以及用於主辦機構有<br>> 將其僅人資料提供予主辦機構作的<br>港春季電子產品展2024之用。本公<br>個。<br>//歐洲經濟區的客戶。)<br>主辦機構有權決定產品區的分類及位<br>。最終參原費將由主辦機構決定。<br>《歐洲經濟區的客戶。)<br>作的資助最終均會獲點。<br>動權利,而無須提供原因及對任何<br>更求於指定期間內認交有關資料,以<br>及文件(如有))內所載的資料聯繫<br>) 均完整及真確無能。而本表格和<br>I致本申請無效。申請者成須透還至1<br>註辦機構有權決定產品區的分類及位<br>最終參展費將由主辦機構決定。                     | ▲建設築動用地・<br>商同車・上述資料 二番・及分配限合位置予所 工業・及分配限合位置予所 数印各環境制及集 人承擔任何責任・<br>作主辦單位審批、 政府部門或其他相 將夾的文件(包括 影成部分資助・ 置・及分配限台位置予所                                                                                                    |

1.聲明下方有需勾選項目,同
 意並填寫聯絡人後方能提出
 申請。

6

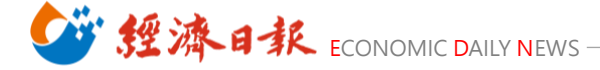

7

Step.8 完成後點擊「遞交申請」,並儲存申請頁面

| Bitron page     Jage     Jag |
|----------------------------------------------------------------------------------------------------|
|                                                                                                    |
| 謝謝你的申請!           現確認主辦機構已於2023年12月29日收到貴公司參加香港運動消閒得覽2023的網上申請表格。閣下的poyu.chen@udngroup.com.tw電都戶口將會收到有關的確認面。主辦機構將會處理貴公司的申請並通知閣下申請默況。           主辦機構已為閣下開立了hktdc.com帳戶。閣下的poyu.chen@udngroup.com.tw電都戶口將會收到有關啟動帳戶的通知。hktdc.com帳戶一經啟動,閣下便可於網上處理申請手續、接收提示訊息及遞交文件。           同時,煩請根據以下的付款方法繳付參展費用。所有參展費需連同此頁一併遞交。           申請摘要(申請編號:00785667)           公司資料           公司名稱(英文)         United Daily News Co., Ltd.           公司名稱(中文)         聯合報股份有限公司           地址         No.369, Sec. 1, Datong Rd., Xizhi Dist., New Taipei City 22           野婦         國家/拉區                                                                                                    |
| 現確認主辦機構已於2023年12月29日收到貴公司參加香港運動消閒博覺2023的級上申請表格。閣下的<br>poyu.chen@udngroup.com.tw電動戶口將會收到有關的確認函。主辦機構將會處理貴公司的申請並通知閣下申請狀<br>況。<br>主辦機構已為閣下開立了hktdc.com帳戶。閣下的poyu.chen@udngroup.com.tw電動戶口將會收到有關啟動帳戶<br>的通知。hktdc.com帳戶一經啟動,閣下便可於網上處理申請手續、接收提示訊息及遞交文件。<br>同時,煩請根據以下的付款方法繳付參展費用。所有參展費需連同此頁一併遞交。<br><b>申請摘要(申請編號:00785667)</b><br><u></u>                                                                                                    |
| 主辦機構已為閣下開立了hktdc.com帳戶・閣下的poyu.chen@udngroup.com.tw電都戶口將會收到有開啟動帳戶<br>的通知。hktdc.com帳戶一經啟動,閣下使可於網上處理申請手續、接收提示訊息及遞交文件。<br>同時,煩請根據以下的付款方法繳付參展費用。所有參展費需連同此頁一併遞交。<br>申請摘要(申請編號:00785667)<br>公司資料<br>公司名稱(英文) United Daily News Co., Ltd.<br>公司名稱(中文) 聯合線股份有限公司<br>地址 No. 369, Sec. 1, Datong Rd., Xizhi Dist., New Taipei City 22<br>郵編<br>國家/地區 台灣                                                                                                    |
| 同時・煩請根據以下的付款方法繳付參展費用。所有參展費需連同此頁一併遞交。<br>申請摘要(申請編號:00785667)                                                                                                    |
| 中請編號:00785667)         公司資料         公司名稱(英文)       United Daily News Co., Ltd.         公司名稱(中文)       聯合報股份有限公司         地址       No. 369, Sec. 1, Datong Rd., Xizhi Dist., New Taipei City 22         鄧編       國家/地區         國家/地區       台灣                                                                                                    |
| 公司資料       公司名稱(英文)       United Daily News Co., Ltd.         公司名稱(中文)       聯合線股份有限公司         地址       No. 369, Sec. 1, Datong Rd., Xizhi Dist., New Taipei City 22         鄧編       國家/地區                                                                                                    |
| 公司名稱(英文)     United Daily News Co., Ltd.       公司名稱(中文)     聯合線股份有限公司       地址     No. 369, Sec. 1, Datong Rd., Xizhi Dist., New Taipei City 22       鄧編     國家/地區                                                                                                    |
| 公司名稱(中文)     聯合線股份有限公司       地址     No. 369, Sec. 1, Datong Rd., Xizhi Dist., New Talpei City 22       鄧編     國家/地區                                                                                                    |
| 地址 No. 369, Sec. 1, Datong Rd., Xizhi Dist., New Taipei City 22<br>鄂編<br>國家/地區 台湾                                                                                                    |
| 野編<br>國家/地區 台湾                                                                                                    |
| 國家/地區 台湾                                                                                                    |
|                                                                                                    |
| 州/省 新北市                                                                                                    |
| 城市                                                                                                    |
| 電話 (886-02) 869 25588                                                                                                    |
| <b>圖文傳真</b> (886)                                                                                                    |
| 電郵 poyu.chen@udngroup.com.tw                                                                                                    |
| 公司社交媒體戶口                                                                                                    |
| 公司網址 http://                                                                                                    |
| <b>業務性質</b> 連額公司                                                                                                    |

### Step.9 到展覽聯絡人信箱收取確認信

\*首次申請廠商務必點擊確認信中連結以開通及設定密碼 \*後續香港貿發局相關展會資料修改及確認皆需此組帳號、密碼)

# Step.10 將儲存之「申請頁面」及「報名審核資料」郵寄至 linkyou@ms49.hinet.net & yanbei.tan@udngroup.com.tw 即完成報名!

【報名審核資料】

i. 營利事業登記證 ii. 產品型錄

- iii. 品牌館參展廠商須另繳交:
- (a) 品牌Logo商標註冊證明副本 (b) 品牌持有人允許申請廠商展出和分銷品牌產品授權書
- (c) 品牌/商標圖檔 (d) 註冊品牌之產品照片